## HIS in One - eigene Suchen definieren

Beispiel:

Nur Studierende für das Sommersemester 2022, welche keine deutschen Staatsangehörigen sind und aus China oder Indien stammen.

#### 1. Neue Suche erstellen

"Bewerbung sichten" => "Neue Suche" oder "Suche ändern"

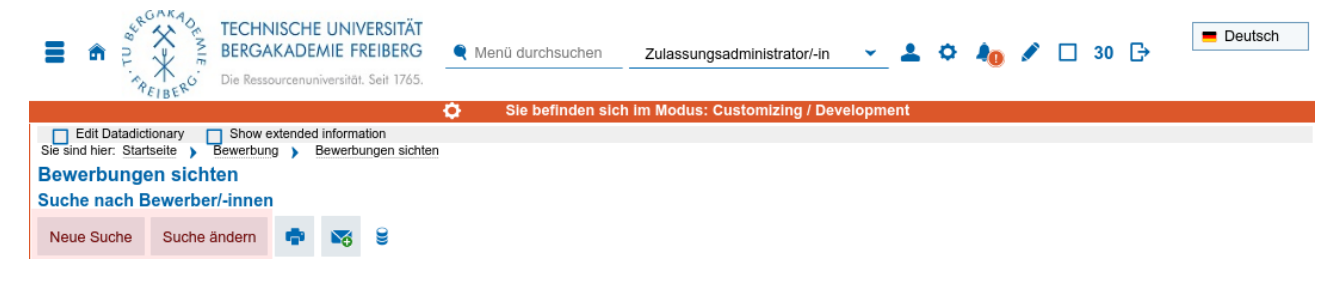

## 2. Suchset definieren

Für das Beispiel wird die "Erweiterte Suche" verwendet, da hier die entsprechenden Felder für Herkunft und Staatsangehörigkeit zu finden sind. Die "Erweiterte Suche" kann über die Schaltfläche oben oder unten im Formular geöffnet werden.

| Technische Universität     Bergakade Meinistrator/-in eigene Hochschule     Schulger     Schulger |               |                    |                     |                |                   |                  |                           | Deutsch   |       |  |  |
|----------------------------------------------------------------------------------------------------|---------------|--------------------|---------------------|----------------|-------------------|------------------|---------------------------|-----------|-------|--|--|
|                                                                                                    | مراجع المراجع |                    | O Sie be            | finden sich im | Modus: Customizir | ng / Development |                           |           |       |  |  |
| Sie sind hier: Startseite > Bewerbung                                                                                                    | Bew           | erbungen sichten   |                     |                |                   |                  |                           |           |       |  |  |
| Bewerbungen sichten                                                                                                    |               |                    |                     |                |                   |                  |                           |           |       |  |  |
| Suche nach Bewerber/-innen                                                                                                    |               |                    |                     |                |                   |                  |                           |           |       |  |  |
| Suchen Eingaben zurücksetze                                                                                                    | n 🕓           | Carteriterte Suche | (i) Hilfe zur Suche |                | Suchset           |                  | <ul> <li>Suchs</li> </ul> | et hinzuf | fügen |  |  |
| Grunddaten                                                                                                    |               |                    |                     |                |                   |                  |                           |           |       |  |  |
| Bewerbernummer                                                                                                    |               |                    |                     |                |                   |                  |                           |           |       |  |  |
| Externe Bewerbernummer                                                                                                    |               |                    |                     | _              |                   |                  |                           |           |       |  |  |
| (DoSV-BID, uni-assist,)                                                                                                    |               |                    |                     |                |                   |                  |                           |           |       |  |  |
| Personendaten                                                                                                    |               |                    |                     |                | Ĩ                 |                  |                           |           |       |  |  |
| Nachname                                                                                                    |               |                    |                     |                |                   |                  |                           |           |       |  |  |
| Vorname                                                                                                    | Vorname       |                    |                     |                |                   |                  |                           |           |       |  |  |
| Geburtsdatum                                                                                                    |               |                    |                     |                |                   |                  |                           |           |       |  |  |
| '                                                                                                    |               |                    |                     |                | Į                 |                  |                           |           |       |  |  |
| Antragsdaten                                                                                                    |               |                    |                     |                |                   |                  |                           |           |       |  |  |
| Semester                                                                                                    |               | SoSe Sommersemes   | er 🖌 2022           |                |                   |                  |                           |           |       |  |  |
| Abschluss                                                                                                    |               |                    |                     | <b>~</b> O     |                   |                  |                           |           |       |  |  |
| Studienfach                                                                                                    |               |                    |                     | - O            |                   |                  |                           |           |       |  |  |
| Antragsfachstatus                                                                                                    |               |                    |                     | <b>~</b> O     |                   |                  |                           |           |       |  |  |
|                                                                                                    |               |                    |                     |                |                   |                  |                           |           |       |  |  |
| Kriteriengruppe hinzufügen                                                                                                    |               |                    |                     |                |                   |                  |                           |           |       |  |  |
|                                                                                                    |               |                    |                     |                |                   |                  |                           |           |       |  |  |
| Suchen Eingaben zurücksetzen 🔿 🗨 Erweiterte Suche                                                                                                    |               |                    |                     |                |                   |                  |                           |           |       |  |  |

#### 3. Suchkriterien festlegen

Die einzelnen Suchkriterien können umfangreich definiert geben. Wird ein "+" auf der rechten Seite des Feldes angeboten können mehrere Optionen kombiniert werden. Im Beispiel wird die Staatsangehörigkeit "China" und "Indien" kombiniert. Für Werte aus Schlüsseltabellen wird zusätzlich ein Auswahlfeld für "=" und "≠" angeboten.

| TECHNISCHE UNIVERSITÄT<br>BERGAKADEMIE FREIBERG<br>Die Ressourcenuniversität. Seit 1765. Menü durchsuchen Zulassungsadministrator/-in  L 24 C+ |                                           |          |         |                                      |                     |                                                                 |                                                            |                       |  |  |  |  |  |  |
|----------------------------------------------------------------------------------------------------|-------------------------------------------|----------|---------|--------------------------------------|---------------------|-----------------------------------------------------------------|------------------------------------------------------------|-----------------------|--|--|--|--|--|--|
|                                                                                                    | TEIBER                                    |          |         |                                      | 🗘 Sie befinde       | n sich im                                                       | Modus: Customizing / Development                           |                       |  |  |  |  |  |  |
| Edit Datad                                                                                                    | lictionary                                | Show e   | extende | d information<br>Rewerbungen sichter | 1                   |                                                                 |                                                            |                       |  |  |  |  |  |  |
| Bewerbung                                                                                                    | gen sichte                                | n        | 9       | bonorbangonolonio                    | <u>.</u>            |                                                                 |                                                            |                       |  |  |  |  |  |  |
| Suche nach                                                                                                    | Bewerber/-                                | inner    | 1       |                                      |                     |                                                                 |                                                            |                       |  |  |  |  |  |  |
| Suchen E                                                                                                    | Eingaben zurü                             | cksetz   | en      | 🕓 🎈 Einfache                         | Suche (i) Hilfe zur | Suche                                                           | Suchset 🧹 🗸 Suchset hinzufügen                             |                       |  |  |  |  |  |  |
| Grunddate                                                                                                    | 'n                                        |          |         |                                      |                     | 0                                                               | 12 - Sprachkenntnisse - Englisch - IELTS                   | ⊘                     |  |  |  |  |  |  |
| Bev                                                                                                    | verbernumme                               | r        |         |                                      |                     | ]                                                               | 12 - Sprachkenntnisse - Englisch - IELTS II                | Ø                     |  |  |  |  |  |  |
| Bew<br>(DoSV-E                                                                                                    | Externe<br>verbernumme<br>BID, uni-assist | e<br>r   |         |                                      |                     | ]                                                               | 13 - Sprachkenntnisse - Englisch - Anderer Test            | 0                     |  |  |  |  |  |  |
|                                                                                                    |                                           | )        |         |                                      |                     |                                                                 | 13 - Sprachkenntnisse - Englisch - Anderer Test II         | 6                     |  |  |  |  |  |  |
| Personend                                                                                                    | laten                                     |          |         |                                      |                     |                                                                 |                                                            | $\overset{\smile}{=}$ |  |  |  |  |  |  |
|                                                                                                    | Neshnama                                  |          |         |                                      |                     | 1                                                               | 14 - Sprachkenntnisse - weitere Sprachen                   | $\otimes$             |  |  |  |  |  |  |
|                                                                                                    | Nachhame                                  | *<br>    |         |                                      |                     | 1                                                               | 15 - Analytische Fähigkeiten - GMAT                        | ຄ                     |  |  |  |  |  |  |
|                                                                                                    | Vorname                                   | e        |         |                                      |                     |                                                                 |                                                            |                       |  |  |  |  |  |  |
|                                                                                                    | Geschlech                                 | t =      | •       |                                      | ~                   | U                                                               | 5 - Analytische Fähigkeiten - GMAT II                      |                       |  |  |  |  |  |  |
| 1                                                                                                    | Namenszusatz                              | Z        |         |                                      |                     |                                                                 | 16 - Analytische Fähigkeiten - GRE                         |                       |  |  |  |  |  |  |
| N                                                                                                    | amensanhang                               | ]        |         |                                      |                     |                                                                 |                                                            |                       |  |  |  |  |  |  |
|                                                                                                    | Künstlername                              |          |         |                                      |                     |                                                                 | 16 - Analytische Fähigkeiten - GRE II                      | $\odot$               |  |  |  |  |  |  |
|                                                                                                    | Geburtsdatum                              | יי       |         |                                      |                     |                                                                 | 17 - Motivationsschreiben                                  | $\odot$               |  |  |  |  |  |  |
|                                                                                                    | Geburtsor                                 | t        |         |                                      |                     |                                                                 |                                                            |                       |  |  |  |  |  |  |
|                                                                                                    | Geburtsland                               | i ≠      | ~       | D Deutschland                        | *                   | Ð                                                               | 18 – Abgeschlossene Module – Ausgewählte Studiengänge I    |                       |  |  |  |  |  |  |
| Staats                                                                                                    | sangehörigkei                             | t =      | ~       | VRC China (VR)                       | ~                   | 0                                                               | 18 - Abgeschlossene Module - Ausgewählte Studiengänge II   |                       |  |  |  |  |  |  |
|                                                                                                    |                                           |          | oder    | Indien                               | ~                   | •                                                               |                                                            |                       |  |  |  |  |  |  |
| hoch<br>Stamn                                                                                                    | schulstart.de                             | -        |         |                                      | <b>~</b>            |                                                                 | 19 - Dezentrale Bearbeitung und Bewertung                  | ⊘                     |  |  |  |  |  |  |
| hoch                                                                                                    | schulstart.de                             | -        |         |                                      | ~                   | ]                                                               | 20 - Bearbeitung Dezernat Studentische Angelegenheiten     |                       |  |  |  |  |  |  |
|                                                                                                    | Stammdater<br>abweichend                  | ר ר<br>ל |         |                                      |                     | -                                                               |                                                            |                       |  |  |  |  |  |  |
|                                                                                                    |                                           |          |         |                                      |                     |                                                                 | 21 - Absolvierte Module: Ihr Bewertungsschema              | $\odot$               |  |  |  |  |  |  |
| Adressdate                                                                                                    | en                                        |          |         |                                      |                     | 0                                                               | 22 - Abgeschlossene Module Computational Materials Science |                       |  |  |  |  |  |  |
| Verwaltung                                                                                                    | Verwaltungsdaten                          |          |         |                                      |                     | 22 - Abgeschlossene Module - Mechanical and Process Engineering |                                                            |                       |  |  |  |  |  |  |
| Antragsda                                                                                                    | ten                                       |          |         |                                      |                     | ⊘                                                               | 22 - Abgeschlossene Module Technology and Application of   |                       |  |  |  |  |  |  |
|                                                                                                    | Semester                                  | r =      | -       | SoSe Sommerser                       | nester 🖌 2022       |                                                                 | Inorganic Engineering Materials                            | 9                     |  |  |  |  |  |  |
|                                                                                                    | Abschluss                                 | 6 =      | ~       |                                      | •                   | 0                                                               | ZZZ - Abgeschlossene Module Bewerbung Geomatics            | ⊘                     |  |  |  |  |  |  |
|                                                                                                    | Fachnumme                                 | r        |         |                                      |                     |                                                                 | ZZZ - Abgeschlossene Module Metallic Materials Technology  | 6                     |  |  |  |  |  |  |
|                                                                                                    | Studienfach                               | ו =      | ~       |                                      | ~                   | Ð                                                               |                                                            |                       |  |  |  |  |  |  |
| :                                                                                                    | Zulassungstyp                             | = 0      | -       |                                      | ~                   | 0                                                               |                                                            |                       |  |  |  |  |  |  |

# 4. Suchset speichern

Das definierte Suchset kann für die Wiederverwendung gespeichert werden. Zusätzlich ist es möglich, dass Suchset als Standardsuchset festzulegen. Dieses wird dann automatisch bei jeder neuen Suche (bspw. über "Bewerbungen sichten") verwendet. Um das Suchset zu speichern wird "Suchset hinzufügen" ausgewählt

| ≣ ♠                                                                                                    |                       | CHE UNIVERSITÄT<br>ADEMIE FREIBERG<br>enuniversität. Seit 1765. | Menü durchsuchen     | Zulassungsadministrator/-in 👻 | <b>±</b> • | Ag /   | '□ 24 🗗        | Deutsch |
|----------------------------------------------------------------------------------------------------|-----------------------|-----------------------------------------------------------------|----------------------|-------------------------------|------------|--------|----------------|---------|
|                                                                                                    |                       | Ö                                                               | Sie befinden sich im | Modus: Customizing / Developr | nent       |        |                |         |
| Edit Datadictionary     Show extended information     Sie sind hier: Startseite     Bewerbung     Bewerbungen sichten |                       |                                                                 |                      |                               |            |        |                |         |
| Bewerbungen sichten                                                                                                   |                       |                                                                 |                      |                               |            |        |                |         |
| Suche nach Bewerber/-innen                                                                                            |                       |                                                                 |                      |                               |            |        |                |         |
| Suchen                                                                                                    | Eingaben zurücksetzen | C C Einfache Suche                                              | i) Hilfe zur Suche   | Suchset                       | ~          | 🔏 Such | set hinzufügen |         |

Anschließend wird dem Suchset ein (sprechender) Name vergeben. Über das Diskettensymbol wird die Suche im System gespeichert.

| A      A      A | Zulassungsadministrator/-in 👻 🛓 🌣 ೂ 🖋 🗌 22 🕞 💻 Deutsch |  |  |  |  |  |  |
|----------------------------------------------------------------------------------------------------|--------------------------------------------------------|--|--|--|--|--|--|
| 🗘 🛛 Sie befinden sich im                                                                                                    | Modus: Customizing / Development                       |  |  |  |  |  |  |
| Edit Datadictionary Show extended information Sie sind hier: Startseite Sewerbung Bewerbungen sichten Bewerbungen sichten                                                                                                    |                                                        |  |  |  |  |  |  |
| Suche nach Bewerber/-innen                                                                                                    |                                                        |  |  |  |  |  |  |
| Suchen Eingaben zurücksetzen 🕚 🎈 Einfache Suche                                                                                                    | Suchset * Name SoSe 2022 - China + Indien              |  |  |  |  |  |  |
| Grunddaten                                                                                                    | 12 - Sprachkenntnisse - Englisch - IELTS 📎             |  |  |  |  |  |  |
| Bewerbernummer                                                                                                    | 12 - Sprachkenntnisse - Englisch - IELTS II            |  |  |  |  |  |  |
| Evterne                                                                                                    |                                                        |  |  |  |  |  |  |

Das gespeicherte Suchset kann nun noch über das Stern-Symbol als Standardsuchset festgelegt werden. Über das Mülltonnen-Symbol wird die Suche gelöscht. Änderungen am Suchset können über das Disketten-Symbol übernommen werden.

| ≣ ♠                       | ERGAKAL<br>PAFIBERO<br>TECHNISC<br>BERGAKAL<br>Die Ressource                                                      | HE UNIVERSITÄT<br>DEMIE FREIBERG<br>nuniversität. Seit 1765. | lenü durchsuchen     | Zulassungsadministrator/-in | <u>•</u> ±  | ¢    | <b>4</b> 0 | ø       |   | 30 G | Deutsch |
|---------------------------|----------------------------------------------------------------------------------------------------|--------------------------------------------------------------|----------------------|-----------------------------|-------------|------|------------|---------|---|------|---------|
|                           |                                                                                                    | ۵                                                            | Sie befinden sich ir | n Modus: Customizing / Deve | lopment     |      |            |         |   |      |         |
| Edit Da<br>Sie sind hier: | Edit Datadictionary     Show extended information     Sie sind hier: Startseite > Bewerbung > Bewerbungen sichten |                                                              |                      |                             |             |      |            |         |   |      |         |
| Bewerbu                   | Bewerbungen sichten                                                                                               |                                                              |                      |                             |             |      |            |         |   |      |         |
| Suche na                  | ch Bewerber/-innen                                                                                                |                                                              |                      |                             |             |      |            |         |   |      |         |
| Suchen                    | Eingaben zurücksetzen                                                                                             | C  Einfache Suche                                            | (i) Hilfe zur Suche  | Suchset SoSe 2022 - Ch      | ina + Indie | en 🗸 |            | $\star$ | Ì | 16   |         |

## 5. Suchsets bei neuer Suche auswählen

Alle gespeicherten Suchsets können bei einer neuen Suche über das Drop-Down-Menü ausgewählt werden. Die mit "<Standard>" versehene Suche ist diejenige, welche bei einer neuen Suche automatisch verwendet wird.

| TECHNISCHE UNIVERSITÄT<br>BERGAKADEMIE FREIBERG<br>Menü durchsuchen z<br>Die Ressourcenuniversitöt. Seit 1765. | Lulassungsadministrator/-in 👻 🛓 🌣 ೂ 🖋 🗌 30 🕞 💻 Deutsch                                                     |  |  |  |  |  |
|----------------------------------------------------------------------------------------------------|----------------------------------------------------------------------------------------------------|--|--|--|--|--|
| 🔅 Sie befinden sich im I                                                                                       | Modus: Customizing / Development                                                                           |  |  |  |  |  |
| Edit Datadictionary Show extended information<br>Sie sind hier: Startseite Bewerbung Bewerbungen sichten       |                                                                                                    |  |  |  |  |  |
| Bewerbungen sichten                                                                                            |                                                                                                    |  |  |  |  |  |
| Suche nach Bewerber/-innen                                                                                     |                                                                                                    |  |  |  |  |  |
| Suchen Eingaben zurücksetzen 🕓 🌒 Einfache Suche 🛈 Hilfe zur Suche                                              | Suchset SoSe 2022 - China + Indien <standar td="" 堵="" 🐇<="" 🖹="" 🗸="" 🛅=""></standar>                     |  |  |  |  |  |
| Grunddaten                                                                                                    | 12 - Spr                                                                                                   |  |  |  |  |  |
| Bewerbernummer                                                                                                 | 12 - Spi >= SoSe 2020                                                                                      |  |  |  |  |  |
| Externe<br>Bewerbernummer<br>(DoSV-RID uni-assist                                                              | Sose 2022 - China + Indien <standard>           13 - Sprachkenntnisse - Englisch - Anderer Test</standard> |  |  |  |  |  |

Die bei der Suche verwendete Suche findet sich immer im Suchfenster oben gelistet.

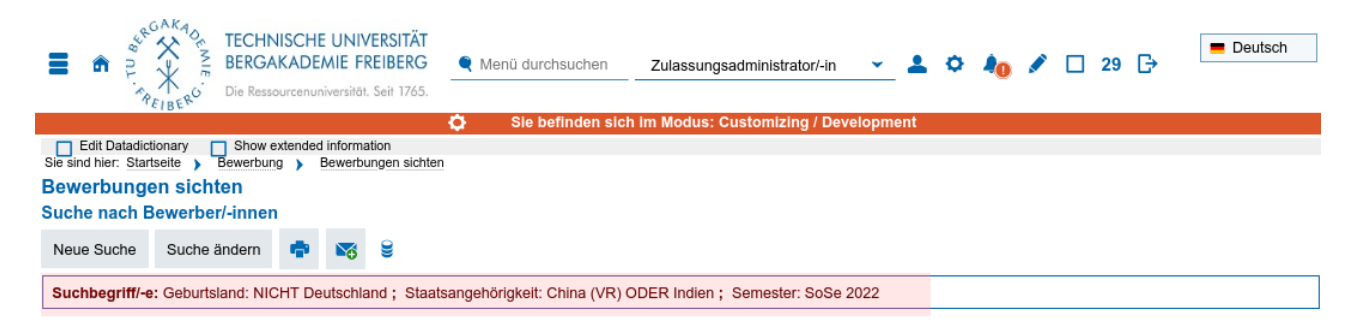